## **Multi-Factor Authentication**

## **Updating Your Contact Information**

## Updating your User ID

From the CitiManager Site header, click the My
Profile link that displays under your name.
The Contact Information screen displays.

 Update the necessary contact details associated with your CitiManager Site profile.
Note: An asterisk (\*) indicates a required field.

**3**. When you are finished, scroll to the bottom of the screen and click the **Save Changes** button. *A confirmation message displays at the top of the screen.* 

4. To view a log of changes that have been made to your contact information, click the **Audit Log** link. *The Audit Log screen displays the date/time of change, previous and current values and the status.* 

## My Profile: Contact Information

| * MOBILE PHONE NUMBER [1 | -XXXX-XXXXXXXXX] |
|--------------------------|------------------|
| 1 - 20223473             | 324              |
|                          |                  |
| ^ PHONE NUMBER           |                  |
| 1 👻                      | 6515036656       |
| FAX NUMBER               |                  |
|                          |                  |
| * WORK EMAIL ADDRESS     |                  |
| anyuser@citi.com         |                  |
| * CONFIRM WORK EMAIL ADI | DRESS            |
| anyuser@citi.com         |                  |
| ALTERNATE EMAIL ADDRESS  | S                |
| anyuser@gmail.com        |                  |